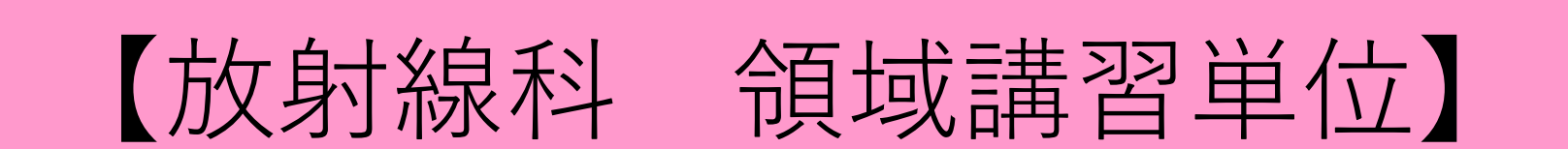

# 教育セミナー 視聴と設問回答の流れ

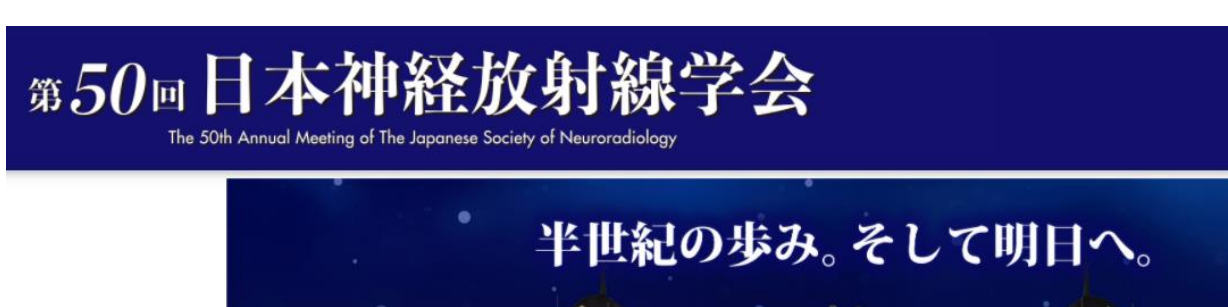

IDとパスワードをご入力 の上、ログインください。 ※IDは参加登録時のメー ルアドレスです。

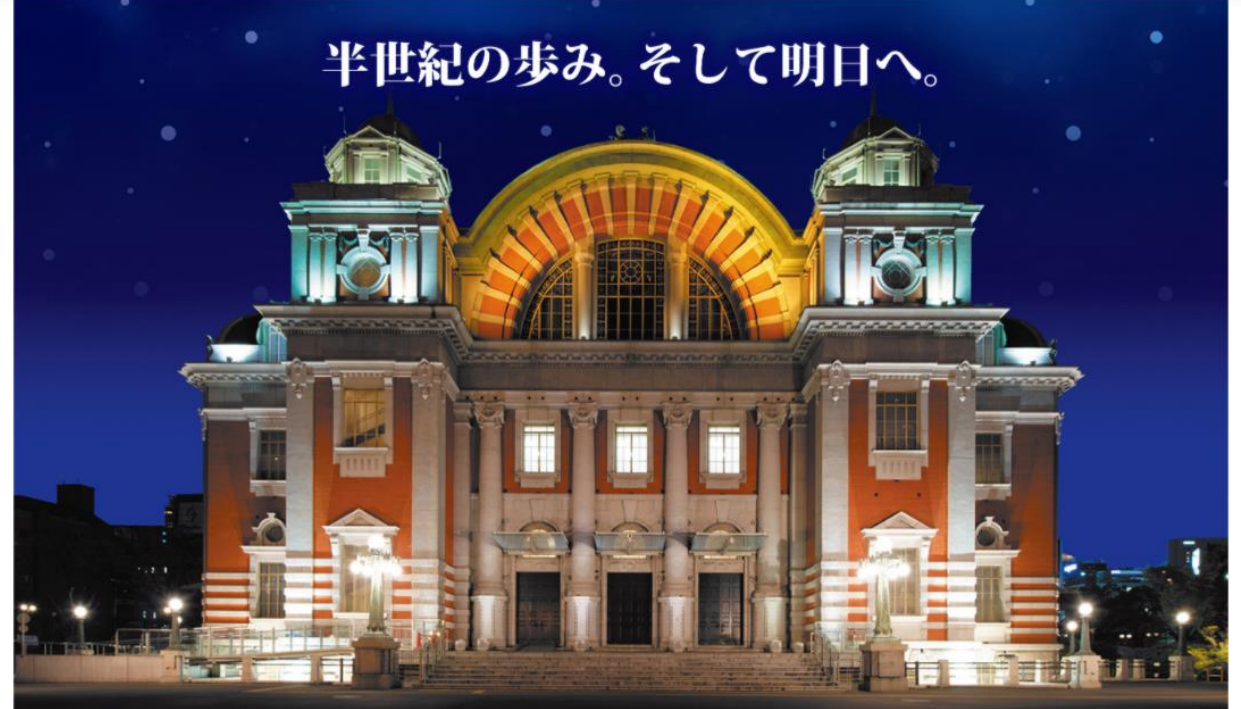

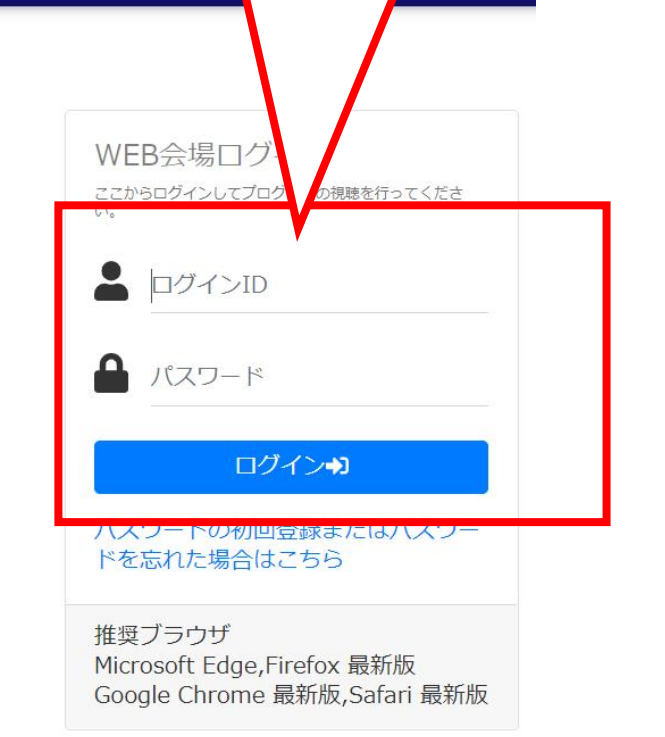

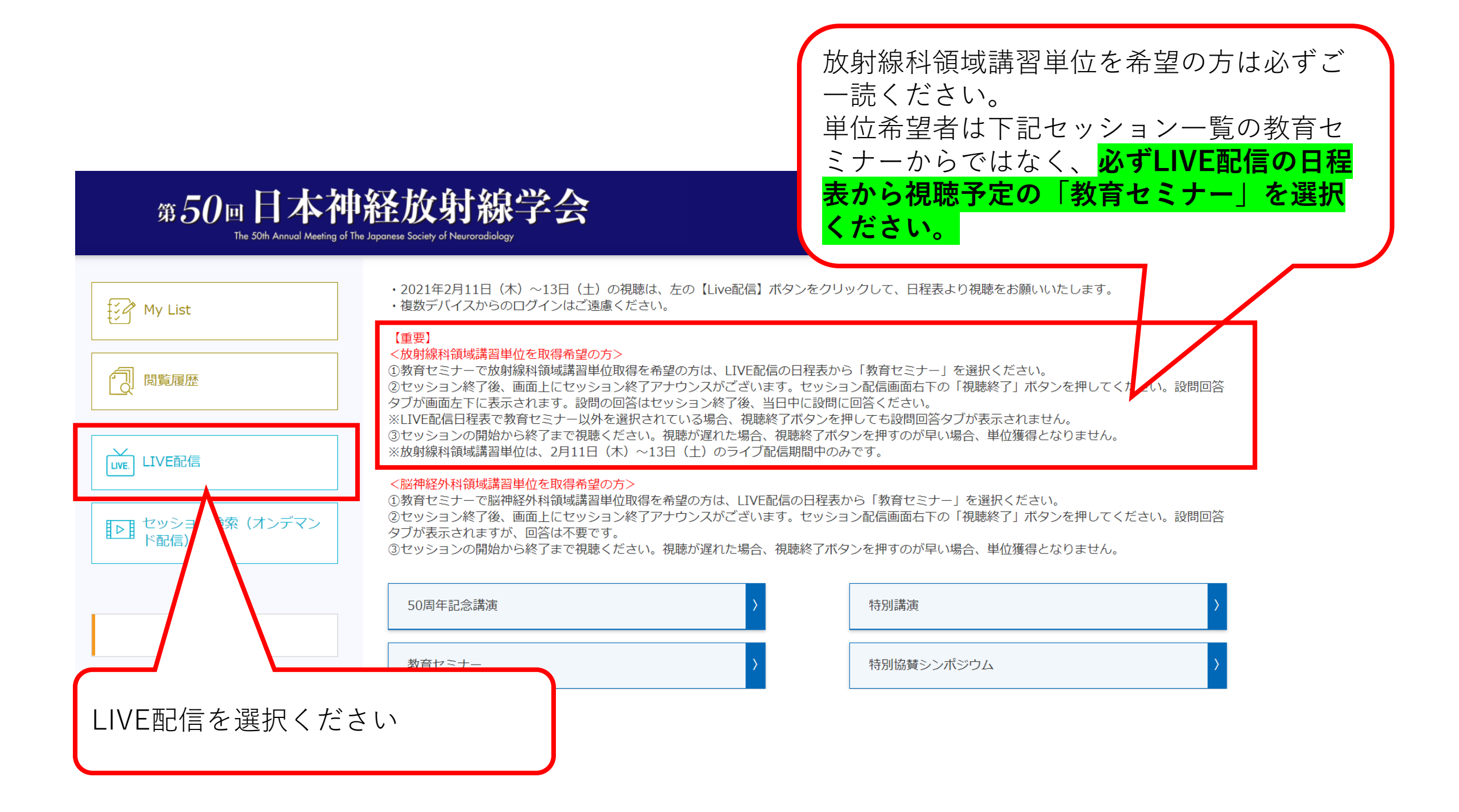

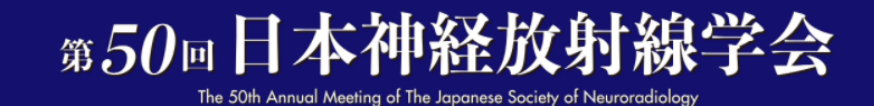

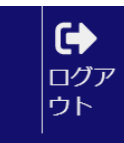

くトップページへ戻る 2021年02月12日 (金) < > 02/11 02/12 02/13 第1会場 08:30 視聴希望の教育セミナーを選択ください。 09:00 09:00 - 10:00 教育セミナー2:頭蓋に関わる画像診断 09:30 10.00 10:10 - 10:50 10:10 - 11:40 共催セミナー3:脱髄疾患 共催 田辺三菱製薬株式会社 一般演題5:血管・血流1 10:30

| 第50回日本神<br>The 50th Annual Meeting of               | プログラム詳細                   |                               | <b>(</b><br>ログア<br>ウト |
|-----------------------------------------------------|---------------------------|-------------------------------|-----------------------|
|                                                     | [座長]石藏 礼一 (神戸市立医療センター中央市  | 5民病院 放射線診断科)                  |                       |
| <トップページへ戻る                                          | [ES2-1] 頭皮病変の画像診断         |                               |                       |
|                                                     | [発表者名] 川口 真矢 (岐阜大学病院)     |                               |                       |
| 02/11 02/12 02/13                                   |                           | 例と非典型例                        | < >                   |
|                                                     | [発表者名] 横田 元 (千葉大学大学院医学研究院 | ີຣ໌)                          |                       |
|                                                     | このプログラムを                  | 視聴する 閉じる                      |                       |
| 08:30                                               |                           |                               |                       |
|                                                     |                           |                               |                       |
| 09:00<br><b>09:00 - 10:00</b><br>教育セミナー2:頭蓋に関わる画像診断 |                           | 「このプログラムを視聴                   | する」を                  |
| 09:30                                               |                           | 選択ください。                       |                       |
| 10:00                                               |                           |                               |                       |
| 10:10 - 11:40<br>共催セミナー3:脱髄疾患 共催 田辺三菱製              | 莱株式会社                     | 10:10 - 10:50<br>一般演題5:血管・血流1 |                       |
| 10:30                                               |                           |                               |                       |

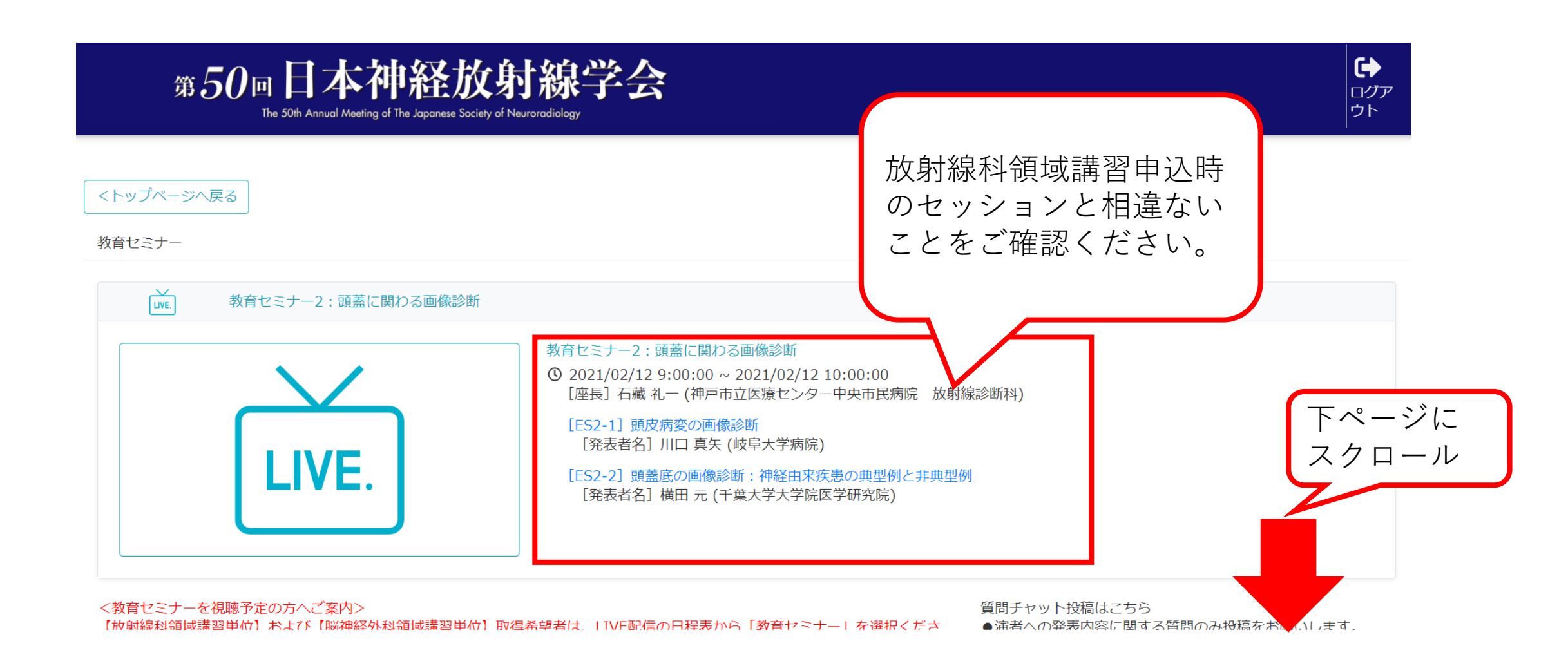

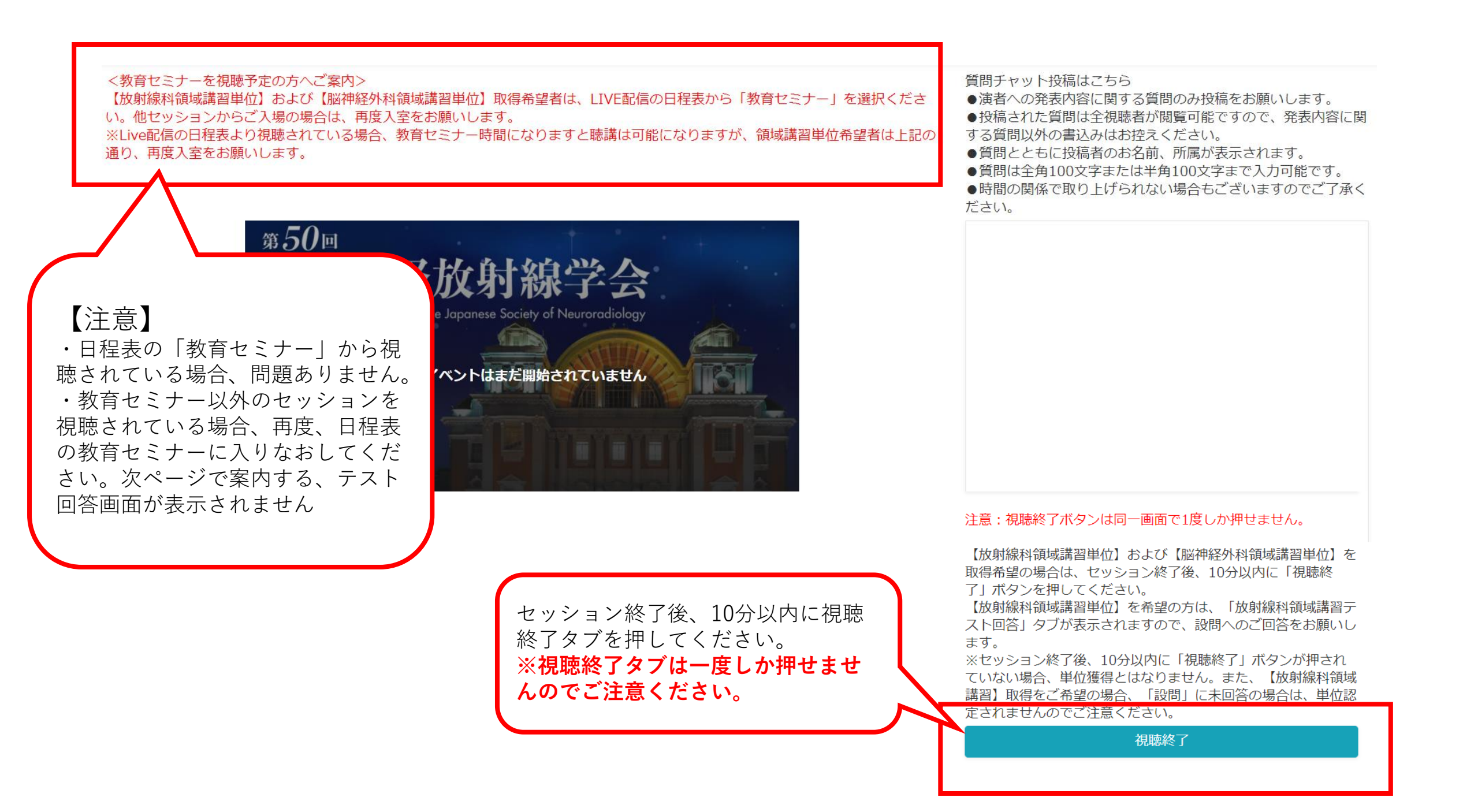

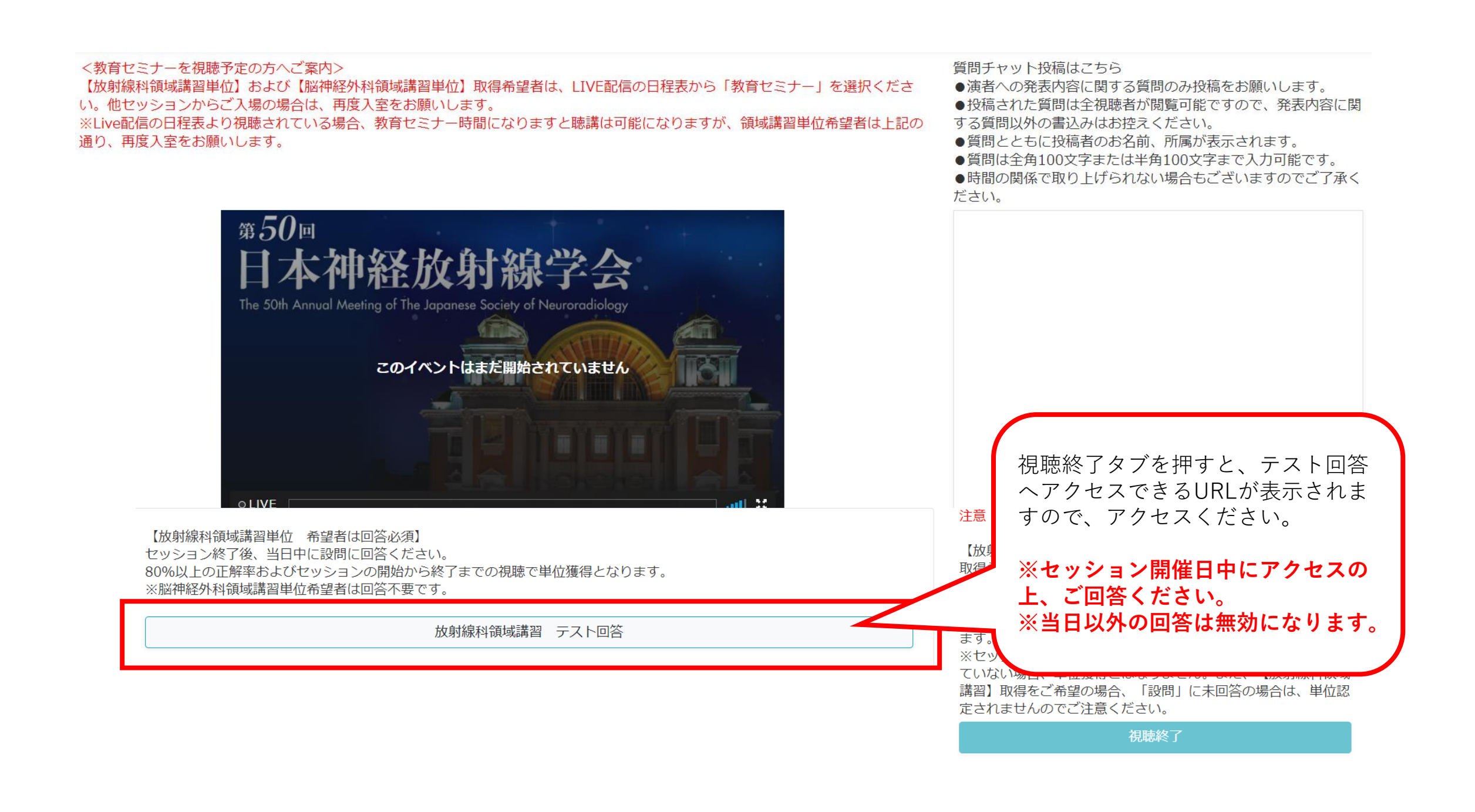

#### 放射線科領域講習 テスト回答 7.サンプル問題1\* 放射線科領域講習単位の取得には、 教育セミナー●● ○ サンプル回答1 80%以上正解いただく必要があります。 ○ サンプル回答2 サンプル回答3 ○ サンプル回答4 ※脳神経外科領域講習単位のみを希望の方 サンプル回答5 は回答不要 8. サンプル問題 2 \* 設問は合計5問ございますの サンプル回答1 \* 必須 ○ サンプル回答2 で、すべてご回答ください。 サンプル回答3 1. 第50回日本神経放射線学会 オンライン参加登録ID ○ サンプル回答4 (参加登録時のメールアドレス) \* ○ サンプル回答5 回答を入力してください 2. 日本医学放射線学会 会員番号\* 回答を入 11.サンプル問題5\* すべて正しい情報をご入力ください。 3.日本医学 ○ サンプル回答1 (DRま) 誤りがある場合は、80%以上の正解 ○ サンプル回答2 率でも単位取得となりません。 回答を入 ○ サンプル回答3 ○ サンプル回答4 ○ サンプル回答5 回答完了後、「送信」ボタン 4.姓\* を押してください。 回答を入力してください 送信 パスワードを記載しないでください。 不正使用を報告する 5.名\* 回答を入力してください

### 教育セミナー•• 「•••••••

### ※脳神経外科領域講習単位のみを希望の方は回答不要

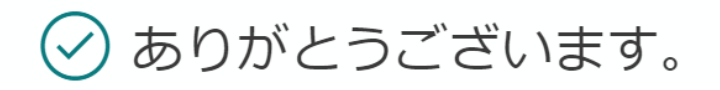

設問への回答を受理しました。 「結果の表示」タブより正解率をご確認ください。 80%以上の正解率で放射線科領域講習単位取得となります。

【再度回答される方】

・回答結果表示画面一番下の「[ありがとうございます] ページに戻る」を選択 いただき、回答完了画面にお戻りください、

・その後、画面左下の「別の回答を送信」タブより再度、設問に回答してくだ さい。

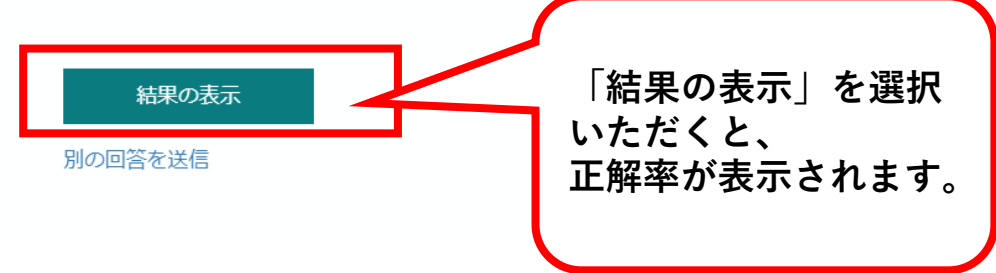

### 教育セミナー•• 「••••••

※脳神経外科領域講習単位のみを希望の方は回答不要

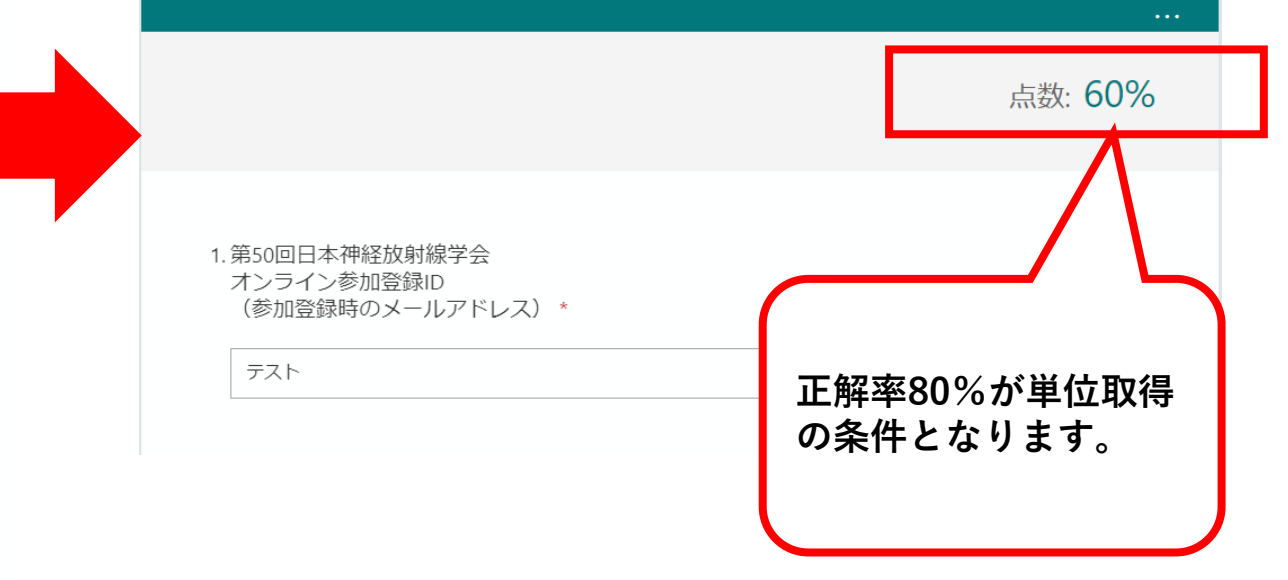

### 教育セミナー●● 「●●●●●●●●●●

# ※脳神経外科領域講習単位のみを希望の方は回答不要

|                                                    | 点数: 60%                         |
|----------------------------------------------------|---------------------------------|
| 1.第50回日本神経放射線学会<br>オンライン参加登録ID<br>(参加登録時のメールアドレス)* |                                 |
|                                                    | $\sim$                          |
| □ サンプル回答1 ✓<br>(正解) <b>正解の場</b> 1                  | A.                              |
| <ul> <li>サンプル回答2</li> <li>サンプル回答3</li> </ul>       | ます。                             |
| <ul> <li>サンプル回答4</li> <li>サンプル回答5</li> </ul>       |                                 |
| [ありがとうございます] ページに戻る                                | ー 再度回答される場<br>合は、こちらを選<br>おください |

### 教育セミナー●● 「●●●●●●●●●●●」

### ※脳神経外科領域講習単位のみを希望の方は回答不要

## ⊘ ありがとうございます。

設問への回答を受理しました。 「結果の表示」タブより正解率をご確認ください。 80%以上の正解率で放射線科領域講習単位取得となります。

### 【再度回答される方】

・回答結果表示画面一番下の「[ありがとうございます] ページに戻る」を選択 いただき、回答完了画面にお戻りください、

・その後、画面左下の「別の回答を送信」タブより再度、設問に回答してくだ さい。

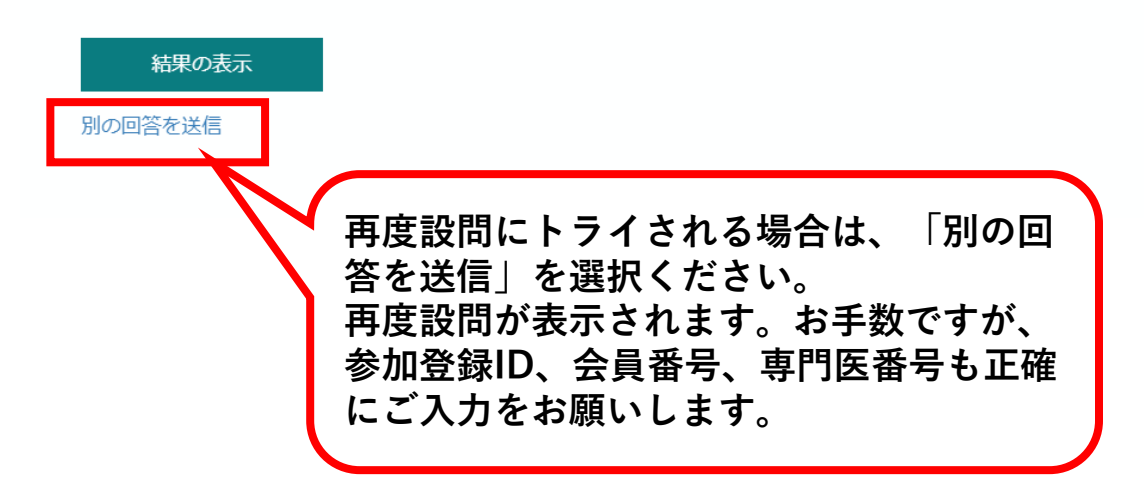

| 視聴履歴は閲覧履歴<br>ご確認いただけます         | より<br>。                                                                                                    |                                                                                                    |                        |  |  |  |
|--------------------------------|----------------------------------------------------------------------------------------------------|----------------------------------------------------------------------------------------------------|------------------------|--|--|--|
| ) III III Z<br>The 50th Annual | <b>长神経放射線学会</b><br>Meeting of The Japanese Society of Neuroradiology                                                                             |                                                                                                    | <b>()</b><br>ログア<br>ウト |  |  |  |
| ₩y List                        | ・2021年2月11日(木)〜13日(土)の視聴は、左の<br>・複数デバイスからのログインはご遠慮ください。                                                                                          | 【Live配信】ボタンをクリックして、日程表より視聴をお願いいたし                                                                                                    | ます。                    |  |  |  |
| 同覧履歴                           | 【重要】           く成別歳科領域講習単位を取得希望の方>           ①教育セミナーで放射線科領域講習単位取得を希望の方           ②セッション終了2           クブが回面左下に表示されます。設問の回答はセッション                  | iは、LIVE配信の日程表から「教育セミナー」を選択ください。<br>っスがございます。セッション配信画面右下の「視聴終了」ボタンを挑<br>してなく、当日中に設問に回答ください。                                                                                                    | ₱してください。 設問回答          |  |  |  |
| LIVE. LIVE面沿言                  | ※LIVE配信日程表で教育セミナー以外を選択されている<br>③セッションの開始から終了まで視聴ください。視聴が<br>※放射線科領域講習単位は、2月11日(木)~13日(土<br><脳神経外科領域講習単位を取得希望の方>                                  | 3場合、視聴終了ボタンを押しても設問回答タブか表示されません。<br><sup>*</sup> 遅れた場合、視聴終了ボタンを押すのが早い場合、単位獲得となりま<br>-) のライブ配信期間中のみです。                                                                                                    | ₹せん。                   |  |  |  |
| レー セッション検索 (オンデマド配信)           | <ul> <li>①教育セミナーで脳神経外科領域講習単位取得を希望の</li> <li>②セッション終了後、画面上にセッション終了アナウン</li> <li>タブが表示されますが、回答は不要です。</li> <li>③セッションの開始から終了まで視聴ください。視聴が</li> </ul> | ①教育セミナーで脳神経外科領域講習単位取得を希望の方は、LIVE配信の日程表から「教育セミナー」を選択ください。<br>②セッション終了後、画面上にセッション終了アナウンスがございます。セッション配信画面右下の「視聴終了」ボタンを押してください。設問回答<br>タブが表示されますが、回答は不要です。<br>③セッションの開始から終了まで視聴ください。視聴が遅れた場合、視聴終了ボタンを押すのが早い場合、単位獲得となりません。 |                        |  |  |  |
| 50周年記念展示                       | 50周年記念講演                                                                                                    | 〉 特別講演                                                                                                    | >                      |  |  |  |
|                                | 教育セミナー                                                                                                    | > 特別協賛シンポジウム                                                                                                    | >                      |  |  |  |